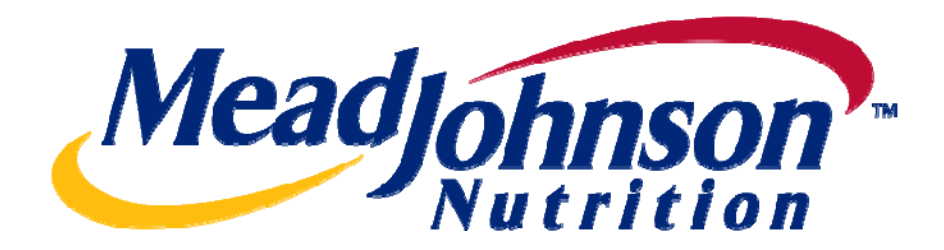

# Supplier Portal Guide: Planned Services PO Scenario

Version 2.0 Date: February 7, 2011

# **Table of Contents**

| Scenario Description:                                        | .3 |
|--------------------------------------------------------------|----|
| Receive PO                                                   | 5  |
| View PO                                                      | 5  |
| Print PO                                                     | 8  |
| Perform Purchase Order Response (Acknowledgement)            | 9  |
| PO Response (Without Change)                                 | 9  |
| PO Response (With change – Delivery date only)               | 9  |
| PO Response (MJN PO Change Required)                         | 9  |
| PO Response (Partial/Complete Rejection)                     | 9  |
| Confirm Completion of Service1                               | .1 |
| Accept/Reject Service Confirmation (MJN Action)1             | .3 |
| Create Invoice – For PO with Confirmation in Accepted Status | 15 |
| Create Credit Memo2                                          | 20 |
| Document Search – General Reporting for Various Transactions | 21 |

# **For Assistance:**

Customer Assistance Center (CAC):

ProcurementAccounts Payable1-888-339-94911-888-339-9491nscmna@mjn.comaccounts.payable.na@mjn.com

Direct Suppliers: For Supplier Portal "how to" questions, contact your MJN Category Manager or Buyer.

#### Service PO Scenario --- Transaction Flow

# **Scenario Description:**

A Planned Service type of purchase order is one that has been created for a specific service. The purchase order contains the description of the service, price, quanity and unit of measure in the PO item.

Purchase order items created with a quantity of '1' can only be confirmed and invoiced in full. Purchase order items with a quantity greater than '1' can be confirmed and invoiced partially.

The following diagram depicts the transaction and document flow involved for this scenario. The MJN Requester or Buyer is responsible for the transactions in <u>Gold</u>. Suppliers are responsible for the transactions in <u>Blue</u> in the Portal.

### Note: This document provides the details of the steps in Blue only.

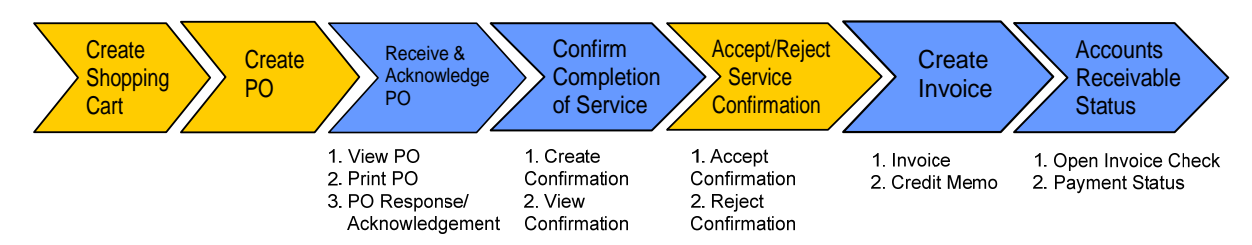

| Transaction                                                   | Responsible   | Brief Description                                                                                                    |
|---------------------------------------------------------------|---------------|----------------------------------------------------------------------------------------------------|
| Create Shopping<br>Cart                                       | MJN Requester | MJN Requester creates a shopping cart. The shopping cart is created using the type 'Service'.                                                                                                    |
| Create PO                                                     | MJN Buyer     | MJN Buyer creates the purchase order based on the purchase requisition from an approved shopping cart. The PO is sent to the Supplier Portal.                                                                                                    |
| Receive PO<br>&<br>Perform PO<br>Response/<br>Acknowledgement | Supplier      | The supplier contact who is setup in the Supplier Portal receives<br>an email for the new/changed PO. The supplier logs into the<br>Portal to view, print and perform a purchase order response<br>(a.k.a., acknowledge receipt of the PO).<br>Note: PO Response is a required action. Failure to perform a<br>timely and accurate PO Response will result in continued follow-<br>up by the MJN Procurement team and also prevent any<br>subsequent transactions such as confirmation and invoicing. |
| Confirm<br>Completion of<br>Service                           | Supplier      | Upon completion of the service the supplier creates a confirmation in the Portal by updating the quantity that represents the service rendered.<br>IMPORTANT: This step is required before a supplier can invoice.                                                                                                    |

| Accept/Reject<br>Service<br>Confirmation | MJN Requester | The MJN Requester is notified when the supplier enters a confirmation. The MJN Requester reviews this confirmation and can accept or reject it.<br><b>IMPORTANT: MJN acceptance of the confirmation is required before a supplier can invoice.</b> |
|------------------------------------------|---------------|----------------------------------------------------------------------------------------------------|
| Create Invoice/<br>Credit Memo           | Supplier      | The supplier submits the invoice for confirmations that are in status 'Accepted by Customer'.                                                                                                    |
| Accounts<br>Receivable Status            | Supplier      | Suppliers can view the status of payment and open invoices.<br>This section is described in more detail in the training document<br>entitled: "Supplier Portal Guide – Accounts Receivable Status"                                                 |

### Glossary of Terms and Abbreviations used in this document :

| Term                               | Description                                                                                                    |
|------------------------------------|----------------------------------------------------------------------------------------------------|
| Service PO / Planned<br>Service PO | Service/Planned Service POs refer to purchase orders that have been created for 'Service' type of items.                           |
| SC                                 | Shopping Cart                                                                                                    |
| PO                                 | Purchase Order                                                                                                    |
| MJN                                | Mead Johnson Nutrition                                                                                                    |
| Confirmation                       | The Portal entry used by suppliers to confirm their completion of the service. This is the step 4 in the transaction flow above.   |
| MJN Requester                      | The business or contact person at MJN who has requested or created the shopping cart for the goods/service in the MJN eBuy system. |
| MJN Buyer                          | The buyer who has created the purchase order based on the purchase requisition from an approved shopping cart.                     |

# **Pre-Requisites:**

- 1. Supplier is setup on the MJN Supplier Portal. Portal URL and access (User ID and Password) has been provided to the supplier. For any new supplier setup and access requests please refer to the "Supplier Request for Portal Access Form" which is located on the MJN Supplier Resource page at <a href="http://www.mjn.com/supplierInk/">http://www.mjn.com/supplierInk/</a>.
- 2. Supplier is able to login to the Portal and is able to view all web pages. For any technical issues related to internet browser settings, pop-ups, firewall/network settings or security network rules which prevent you from being able to properly view the Portal web pages, refer to the "Technical Troubleshooting" document. If required, contact your company's Technical Support team to ensure that all web pages in the Supplier Portal are functioning properly.

# **Receive PO**

**Note:** Transactions in <u>Gold</u> are performed by the MJN Requester in the appropriate MJN system(s). Transactions in <u>Blue</u> are performed by the supplier on the Portal.

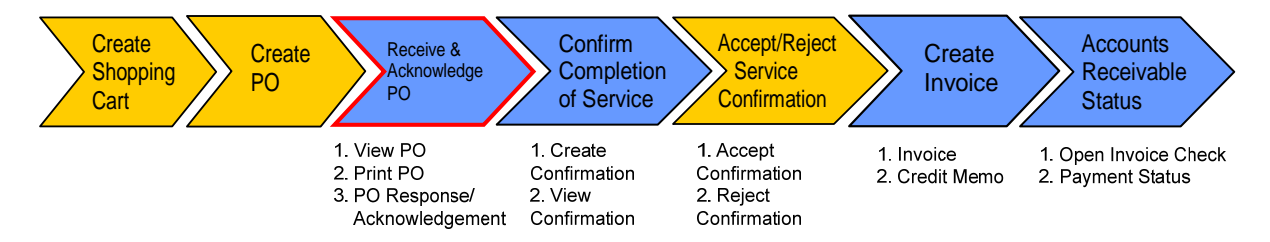

### **View PO**

1. Email Notification from Supplier Portal

Once a new or changed PO has been created and released to your company, an email notification will be sent to the email address which you have provided to MJN. Below is an example of the email notification:

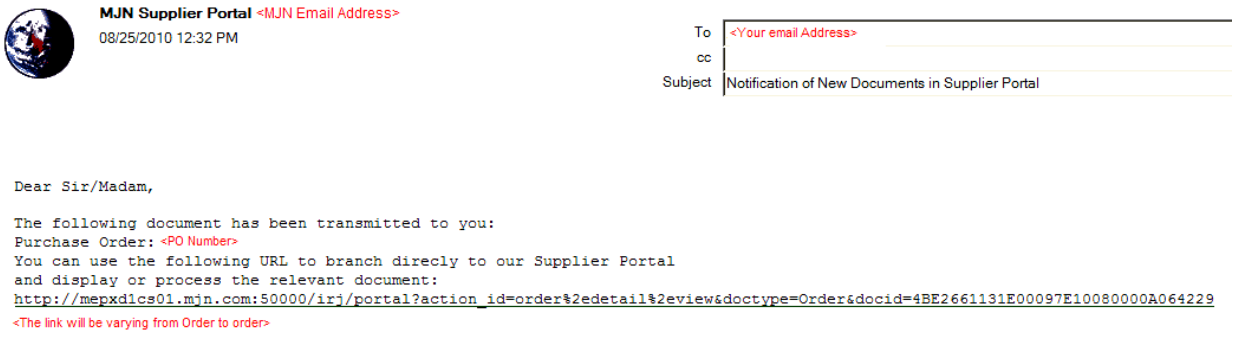

Your Supplier Portal Team

2. Login to the Supplier Portal

Login to the Supplier Portal by either clicking the link contained in the email notification, or copy and paste the following URL into your internet browser: http://mjnportal.net.mjn.com:50000

#### Note: Please add this URL to your Favorites.

3. The URL will take you to the Login Screen. Enter your (1) User ID and (2) Password, and then Click (3) Log on.

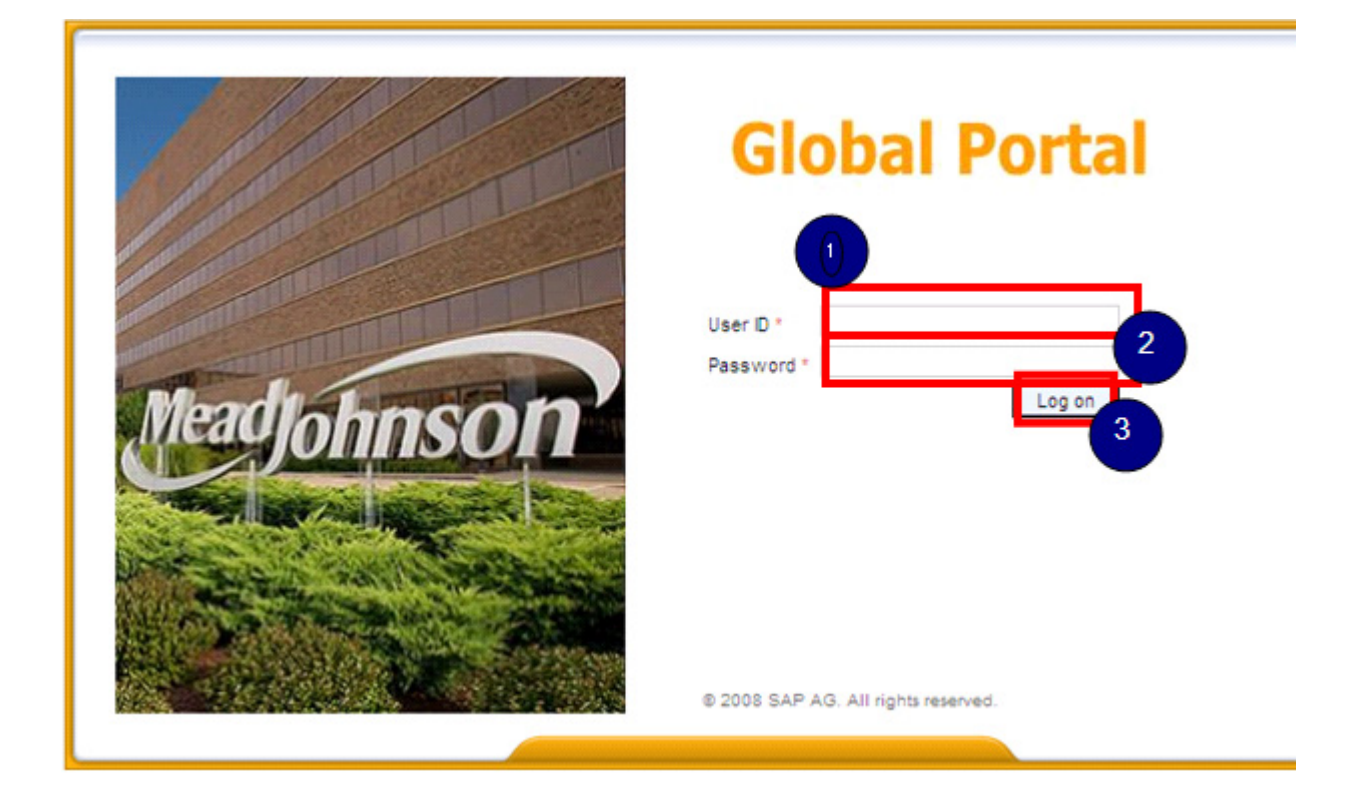

4. Click on (1) Purchase Order Collaboration and then (2) Supplier Self Services.

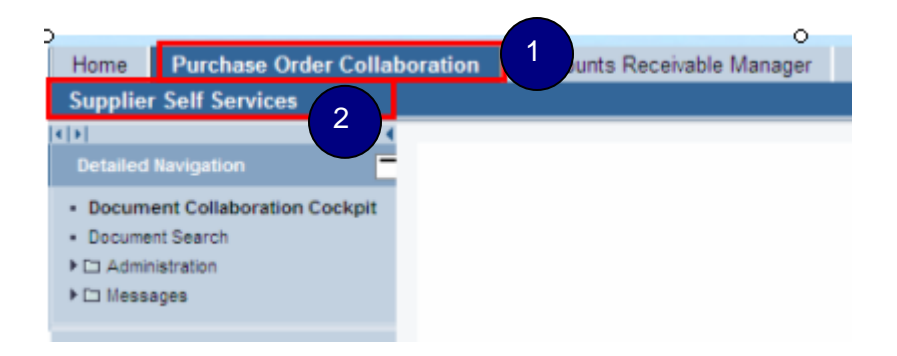

- 5. This will take you to the 'Start Page' of the Document Collaboration Cockpit in the Supplier Portal.
  - Click 'New' to display all the new purchase orders. Click 'Changed' to display purchase orders that were changed.

| Start Page |                                                                                                    |                                                          |                                                                            |
|------------|----------------------------------------------------------------------------------------------------|----------------------------------------------------------|----------------------------------------------------------------------------|
|            | All Purchase Orders           New         (161)         and         Changed           In Process         Confirmed         and         Partially Confirmed |                                                          | All Confirmations<br>Accepted and Partially Accepted<br>Rejected<br>Create |
| -          | All ASNs<br>Create                                                                                                    | Inchere 23 21<br>revolving 34<br>Justee - 5<br>31 272/11 | All Sched Agreemt Releases<br>New<br>In Process                            |
| AL COLOR   | All Invoices and Credit Memos<br>Accepted and Rejected<br>Create                                                                                           | 1 - 200<br>2                                             | All Goods Receipts<br>All Canceled Goods Receipts<br>All Return Deliveries |

6. The 'List of Purchase Orders' is displayed. Click on the 'Document Number' to view the details of a PO.

| Start P | age_ > List of Purchase Orders |               |               |        |             |                    |
|---------|--------------------------------|---------------|---------------|--------|-------------|--------------------|
| Lis     | t of New Purchase Order        | s             |               |        |             |                    |
| Print   | Download                       |               |               |        |             |                    |
| ₽       | Document Number                | Document Name | Document Date | Status | Total ∀alue | Purchase Order No. |
|         | <u>5000001112</u>              | PO            | 12/09/2010    | New    | 100.00 USD  | 9000002140         |

**Note:** The transactions required for a given purchase order are listed in the field called 'Requested Follow-On Documents'. In the example below, a Purchase Order Response is required before entering the Confirmation. MJN's acceptance or rejection of the service confirmation (noted by Goods Receipt in this case) is required before the supplier can submit the Invoice.

| Start Page > List of | Purchase C   | <u>)rders_</u> > Di | splay Purchas | se Order         |                                     |                  |                      |                 |
|----------------------|--------------|---------------------|---------------|------------------|-------------------------------------|------------------|----------------------|-----------------|
| Display Pur          | chase O      | rder                |               |                  |                                     |                  |                      |                 |
| Process D            | isplay Docur | ment Flow           | Print Dow     | nload            |                                     |                  |                      |                 |
|                      |              |                     |               |                  |                                     |                  |                      |                 |
| Basic Data           |              |                     |               |                  |                                     |                  |                      |                 |
| Document Numbe       | r            | 5000                | 001112        |                  |                                     |                  |                      |                 |
| Document Name        |              | PO                  |               |                  |                                     |                  |                      |                 |
| Document Date        |              | 12/09               | 9/2010        |                  |                                     |                  |                      |                 |
| Purchase Order N     | lo.          | 9000                | 002140        |                  |                                     |                  |                      |                 |
| Requested Follow     | -On Docume   | ents Purcha         | ase Order Re  | sponse, Confirma | tion, Goods Receipt, Invoice        |                  |                      |                 |
| Status               |              | New                 |               |                  |                                     |                  |                      |                 |
| Item Overviev        | N            |                     |               |                  |                                     |                  |                      |                 |
|                      | Number       | Status              | Product       | Line Type        | Description                         | Order quantity   | Purchase Order Value | Confirmed Quant |
| •                    | 1            | New                 |               |                  | Service Item                        | 1.000 Activ.unit | 100.00 USD           | 0.000 Activ.u   |
| £                    | <u>1.1</u>   | New                 |               | Standard Line    | Planned Services - Confirmation SUS | 1 each           | 100.00 USD           | 0 each          |
| Page                 | 1 of 1 🔳     | 2                   |               |                  |                                     |                  |                      |                 |

### **Print PO**

1. To print the PO click 'Print' in the 'Display Purchase Order' screen.

Start Page > List of Purchase Orders > Display Purchase Order

| Display Pur                                                                                        | chase O                 | rder                                                |                                           |                  |                                     |                  |                     |
|----------------------------------------------------------------------------------------------------|-------------------------|-----------------------------------------------------|-------------------------------------------|------------------|-------------------------------------|------------------|---------------------|
| Process                                                                                            | isplay Docur            | ment Flow                                           | Print Dow                                 | vnload           |                                     |                  |                     |
| Basic Data                                                                                         |                         |                                                     |                                           |                  |                                     |                  |                     |
| Document Numbe<br>Document Name<br>Document Date<br>Purchase Order N<br>Requested Follow<br>Status | r<br>No.<br>v-On Docume | 50000<br>PO<br>12/09<br>90000<br>ents Purcha<br>New | 001112<br>/2010<br>002140<br>ase Order Re | sponse, Confirma | tion, Goods Receipt, Invoice        |                  |                     |
| Item Overview                                                                                      | w                       |                                                     |                                           |                  |                                     |                  |                     |
|                                                                                                    | Number                  | Status                                              | Product                                   | Line Type        | Description                         | Order quantity   | Purchase Order Valu |
| •                                                                                                  | 1                       | New                                                 |                                           |                  | Service Item                        | 1.000 Activ.unit | 100.00 USD          |
| ٤.                                                                                                 | <u>1.1</u>              | New                                                 |                                           | Standard Line    | Planned Services - Confirmation SUS | 1 each           | 100.00 USD          |
| 🖾 🔺 Page                                                                                           | 1 of 1 🗵                |                                                     |                                           |                  |                                     |                  |                     |

2. Another window will pop-up. Click 'Save' to save the zip file to your local hard drive. The zip file will contain the PO in a PDF format.

| File Dow | rnload 🛛 🔀                                                                                                    |
|----------|----------------------------------------------------------------------------------------------------|
| Do you   | want to open or save this file?                                                                                                    |
|          | Name: susdoc.zip<br>Type: Compressed (zipped) Folder, 10.9 KB<br>From: msrmq1cs01.net.mjn.com<br>Open Save Cancel                                                                  |
| 1        | While files from the Internet can be useful, some files can potentially harm your computer. If you do not trust the source, do not open or save this file. <u>What's the risk?</u> |

Note: Your Internet Browser may prevent you from downloading the file because of your browser settings. If this occurs refer to the "Technical Troubleshooting" document and contact your company's Technical Support if required.

3. Double-click on the saved PDF file to open and view the purchase order.

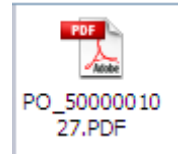

# Perform Purchase Order Response (Acknowledgement)

- 1. Login to the Portal with your User ID and Password.
- 2. Click 'Purchase Order Collaboration' and then 'Supplier Self Services'.
- 3. Open the PO you want to acknowledge.
- 4. Click 'Process'

| Start Page > List of Purchase Orders > Display Purchase Order |
|---------------------------------------------------------------|
| Display Purchase Order                                        |
| Process Display History Display Document Flow Print Download  |
| Basic Data                                                    |

Review the purchase order details such as the service item description, delivery date, price, quantity and unit of measure.

# **PO Response (Without Change)**

To accept the PO "as is" click on 'Confirm All Items' Confirm All Items

## PO Response (With change – Delivery date only)

If the 'Required on' (delivery date) is in the past, or if you require a different date, update the 'Confirmed

for' date click on 'Confirm' for the line item(s). The Buyer must agree to the dates proposed and issue a PO change which will require your response/acknowledgement before proceeding further.

**IMPORTANT:** In case the delivery date is in the past please update to a date in the future to avoid error messages during the send.

# PO Response (MJN PO Change Required)

If you find a discrepancy with any other PO information then do not make a selection in the system.

Please contact the Buyer listed on the purchase order. Once they issue the PO change it will require your response/acknowledgement before proceeding further.

# PO Response (Partial/Complete Rejection)

Do not use the line item level rejection icon or the 'Reject All Items'

Reject All Items

button. If you

need to reject a line item or have an order cancelled, do not make a selection in the system. Instead, contact the buyer to initiate a partial or full PO cancellation.

| Process F<br>Send Hold                                                                 | Purchase<br>Cancel Up                            | Orde<br>date Pri  | ces Print                                                                  | Download    | ]                 |                                     |                  |                      |         |             |             |             |
|----------------------------------------------------------------------------------------|--------------------------------------------------|-------------------|----------------------------------------------------------------------------|-------------|-------------------|-------------------------------------|------------------|----------------------|---------|-------------|-------------|-------------|
| Basic Data                                                                             | 1                                                |                   |                                                                            |             |                   |                                     |                  |                      |         |             |             |             |
| Document Nur<br>Document Nar<br>Document Dat<br>Purchase Ord<br>Requested Fo<br>Status | imber<br>ime<br>ite<br>der No.<br>ollow-On Docun | [<br>[<br>nents F | 5000001112<br>PO<br>12/09/2010<br>9000002140<br>Purchase Orde<br>n Process | er Response | , Confirmation, G | oods Receipt, invoice               |                  |                      |         |             |             |             |
| Item Overv                                                                             | view                                             |                   |                                                                            |             |                   |                                     |                  |                      |         |             |             |             |
|                                                                                        | Number                                           |                   | Status                                                                     | Product     | Line Type         | Description                         | Order quantity   | Purchase Order Value | Confirm | ed Quantity | Required on | Confirmed 1 |
| •                                                                                      | 1                                                | Ø S               | In Process                                                                 |             |                   | Service Item                        | 1.000 Activ.unit | 100.00 USD           | 1.000   | Activ.unit  | 11/30/2010  | 11/30/2010  |
| ٤                                                                                      | 1.1                                              |                   | In Process                                                                 |             | Standard Line     | Planned Services - Confirmation SUS | 1 each           | 100.00 USD           | 1       | each        |             |             |
| Page                                                                                   | e 1 of 1                                         | X X               |                                                                            |             |                   |                                     |                  |                      |         |             |             |             |
| Confirm All Ite                                                                        | terns Reject A                                   | All Items         | Deselect A                                                                 | litems E:   | coand All Colla   | pse All                             |                  |                      |         |             |             |             |

If acknowledging a PO without change, click 'Confirm All Items' and a Green Button will display as

5. Click on the 'Send' pushbutton to submit the PO response/acknowledgement.

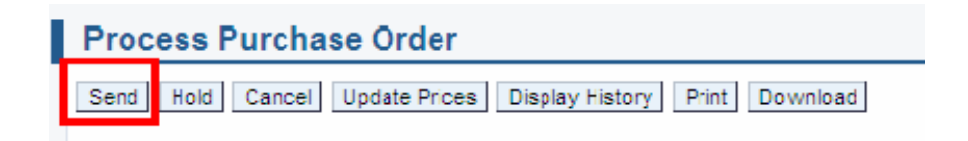

A confirmation will display in GREEN like below with the 'Status' updated to 'Confirmed.'

Success: Your changes have been adopted successfully

#### Additional Notes related to PO Response/Acknowledgement:

You may encounter warning messages when processing a PO response/acknowledgement. Messages displayed with a yellow triangle are soft warning messages and the system will not prevent you from submitting the PO response.

- A Warning:Start date of the timeframe is in the past; check the entry ( Item 5000100010 )
- Warning:Start date of the timeframe is in the past; check the entry

Warning messages displayed with a red ! icon are a hard stop and will prevent you from submitting the PO response/acknowledgement.

Errors:You must confirm or reject at least one item

For example, you will receive the error message above if you clicked the 'Send' pushbutton before acknowledging the items. In this case you need to go back and acknowledge at least one or all items before clicking the 'Send' pushbutton.

# **Confirm Completion of Service**

**Note:** Transactions in <u>Gold</u> are performed by the MJN Requester in the appropriate MJN system(s). Transactions in <u>Blue</u> are performed by the supplier on the Portal.

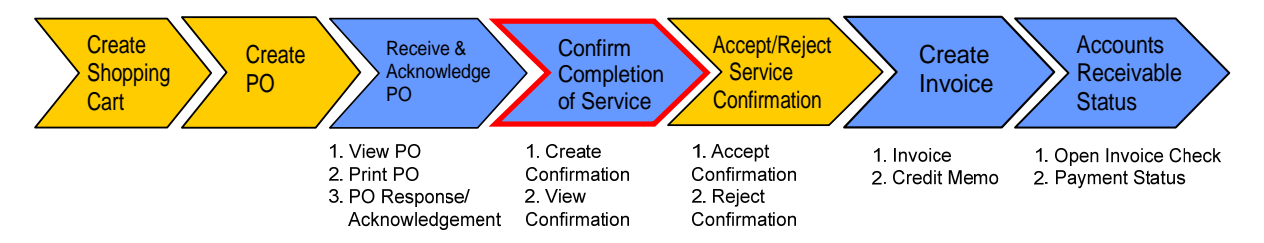

- 1. Login to the Portal and enter your User ID and Password.
- 2. Click 'Purchase Order Collaboration' and then 'Supplier Self Services'. Click 'Create' under 'All Confirmations' section.

| S. | All Purchase Orders<br>New (160) and <u>Changed</u><br>In Process<br>Confirmed and <u>Partially Confirmed</u> |                                                          | All Confirmations<br>Accepted and Partially Accepted<br>Rejected<br>Create |
|----|----------------------------------------------------------------------------------------------------|----------------------------------------------------------|----------------------------------------------------------------------------|
| -  | <u>All ASNs</u><br><u>Create</u>                                                                              | Philips 45 3<br>resting 39<br>uisteo - Kites<br>131 ATEL | All Sched Agreemt Rekases<br>New<br>In Process                             |
| E  | All Invoices and Credit Memos<br>Accepted and Rejected<br>Create                                              | (                                                        | All Goods Receipts<br>All Carceled Goods Receipts<br>All Return Deliveries |

3. Open the PO by clicking on the 'Document Number' you want to do confirmation from.

| Start Page | Start Page > List of Purchase Orders |               |               |        |             |                    |  |  |  |  |
|------------|--------------------------------------|---------------|---------------|--------|-------------|--------------------|--|--|--|--|
| List       | of Purchase Orders                   |               |               |        |             |                    |  |  |  |  |
| Print      | Download                             |               |               |        |             |                    |  |  |  |  |
| ₽          | Document Number                      | Document Name | Document Date | Status | Total Value | Purchase Order No. |  |  |  |  |
|            | <u>5000001111</u>                    | PO            | 12/09/2010    | New    | 100.00 USD  | 9000002139         |  |  |  |  |
|            | Page 1 of 1 💌 🔳                      |               |               |        |             |                    |  |  |  |  |

#### 4. Click on 'Create Confirmation'

<u>Start Page</u> > <u>List of Purchase Orders</u> > Display Purchase Order

| Display Purcha                                                                                                    | Display Purchase Order                                   |        |         |               |                                     |                |  |  |  |
|----------------------------------------------------------------------------------------------------|----------------------------------------------------------|--------|---------|---------------|-------------------------------------|----------------|--|--|--|
| Create Confirmation                                                                                                    | Create Confirmation Display Document Flow Print Download |        |         |               |                                     |                |  |  |  |
| Basic Data                                                                                                    | Basic Data                                               |        |         |               |                                     |                |  |  |  |
| Document Number     5000001111       Document Name     PO       Document Date     12/09/2010       Purchase Order No.     900002139       Requested Follow-On Document     Confirmation, Goods Receipt, Invoice |                                                          |        |         |               |                                     |                |  |  |  |
| Item Overview                                                                                                    |                                                          |        |         |               |                                     |                |  |  |  |
|                                                                                                    | Number                                                   | Status | Product | Line Type     | Description                         | Order quantity |  |  |  |
| -                                                                                                    | ✓ <u>1</u> New <u>Service Item</u> 1.000 Activ.unit      |        |         |               |                                     |                |  |  |  |
| ٤                                                                                                    | <u>1.1</u>                                               | New    |         | Standard Line | Planned Services - Confirmation SUS | 1 each         |  |  |  |
| Page 1 of                                                                                                    | 1 🔳                                                      |        |         |               |                                     |                |  |  |  |

- 5. Enter the (1) 'Document Name' and then (2) enter the 'Quantity' that represents the services that have been rendered. Then click (3) item number 1.1 in order to view the 'Net Value' Of the service line item.
  - a. **NOTE:** The quantity will default at 0. Enter a quantity up to the amount showing as 'Open'.
  - b. **IMPORTANT:** In this case the ordered and acknowledged quantity is '1' and so this PO can only be confirmed in full with the quantity of '1'.

<u>Start Page</u> > <u>List of Purchase Orders</u> > <u>Display Purchase Order</u> > Process Confirmation

| Process C      | Process Confirmation    |            |             |              |               |                                                                                                    |          |                                                                                                    |            |        |
|----------------|-------------------------|------------|-------------|--------------|---------------|----------------------------------------------------------------------------------------------------|----------|----------------------------------------------------------------------------------------------------|------------|--------|
| Confirm Hold   | Cancel                  | Update Pri | ices Print  | Download     |               |                                                                                                    |          |                                                                                                    |            |        |
|                |                         |            |             |              |               |                                                                                                    |          |                                                                                                    |            |        |
| Basic Data     | Basic Data              |            |             |              |               |                                                                                                    |          |                                                                                                    |            |        |
| Confirmation   | Confirmation 8000000715 |            |             |              |               |                                                                                                    |          |                                                                                                    |            |        |
| *Document Nar  | ne                      | C          | onfirmation | for Service  |               |                                                                                                    |          |                                                                                                    |            |        |
| Document Date  | e                       | 10         | 2/09/2010   |              |               | tana di kana di kana di kana di kana di kana di kana di kana di kana di kana di kana di kana di kana di kana di |          |                                                                                                    |            |        |
| Purchase Orde  | er No.                  | 90         | 00002139    |              |               |                                                                                                    |          |                                                                                                    |            |        |
| Service Agent  | Name                    |            |             |              |               |                                                                                                    |          |                                                                                                    |            |        |
| Service Locati | on                      |            |             |              |               |                                                                                                    |          |                                                                                                    |            |        |
| Status         |                         | In         | Process     |              |               |                                                                                                    |          |                                                                                                    |            |        |
| ltem Overvi    | iew                     |            |             |              |               |                                                                                                    |          |                                                                                                    |            |        |
|                | Number                  | Status     | Product     | Product Type | Line Type     | Description                                                                                                    | Quantity | 2 Unit of Measu                                                                                                    | re Ordered | Open   |
| · 3            | 1                       | In Process |             |              |               | Service Item                                                                                                    |          | -                                                                                                    |            |        |
| L <b>J</b>     | <u>1.1</u>              | In Process |             | Service 💟    | Standard Line | Planned Services - Confirmation SUS                                                                             |          | 1 each 1                                                                                                    | 🚪 1 each   | 1 each |
| 🔳 🛋 Page       | 1 of 1                  |            |             |              |               |                                                                                                    |          | and the second second s |            |        |

The 'Net Value' of the service is pre-populated from the PO and cannot be changed. Even if you click (1) 'Update Prices' you will see that the net value cannot be changed. Click on (2) 'Back to Item Overview' to return to the previous screen.

| Start Page_> | List of Purchase Orders > Display Purchase | Order > Process Confirm | nation > Process Item |                 |             |                    |
|--------------|--------------------------------------------|-------------------------|-----------------------|-----------------|-------------|--------------------|
| Confirm      | nation - Change Item Details               |                         |                       |                 |             |                    |
| Confirmatio  | 8000000715                                 |                         |                       |                 |             |                    |
| Document I   | Name Confirmation for Server               | vice                    |                       |                 | 2<br>Back t | ottem Overview < E |
| Basic Da     | ata                                        |                         |                       |                 |             |                    |
| ltern        | Description                                |                         | Quantity              | Unit of Measure | Ordered     | Open               |
| 10           | Planned Services - Confirmation SUS        |                         | 1                     | each 🔛          | 1 each      | 1 each             |
| Price Int    | formation                                  |                         |                       |                 |             |                    |
| Condition    |                                            |                         | Price                 | Per             |             | Value              |
| Net ∀alue    |                                            | 100.00                  | USD                   | 1 each          |             | 100.00 USD         |

**Note:** If you find a discrepancy such as an insufficient PO price then contact the Buyer listed on the purchase order. Once they issue the PO change it will require your response/acknowledgement before proceeding with your service confirmation.

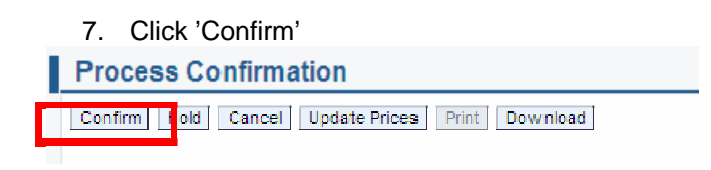

A confirmation will display in GREEN like below showing a successful notification.

« Success:Your changes have been adopted successfully »

The confirmation has been successfully entered and the MJN Requester will receive an email informing him/her that a confirmation has been entered. The MJN Requester will now review the confirmation and can either accept or reject it.

# **Accept/Reject Service Confirmation (MJN Action)**

**Note:** Transactions in <u>Gold</u> are performed by the MJN Requester in the appropriate MJN system(s). Transactions in <u>Blue</u> are performed by the supplier on the Portal.

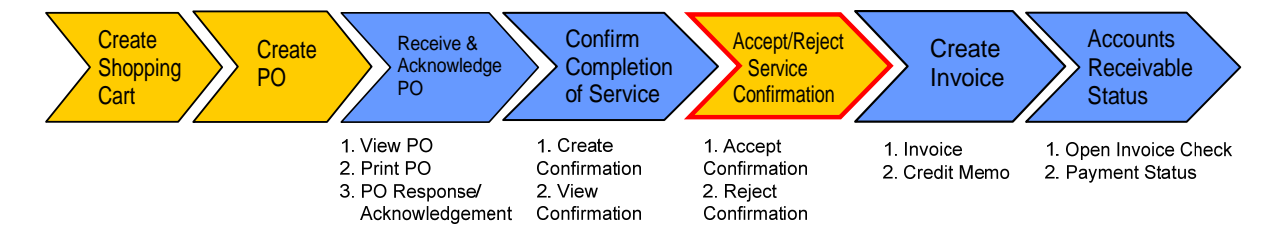

This action is not performed by the Supplier. The MJN Requester will receive an email notification once the confirmation is submitted successfully by the supplier. The MJN Requester will then need to accept or reject the confirmation in the MJN eBuy system.

Depending on the action taken by the MJN Requester, the status of the confirmation is updated in the Supplier Portal and can be viewed by clicking on the 'All Confirmations' section.

| List o    | f Confirmations        |                   |               |         |                      |                      |              |
|-----------|------------------------|-------------------|---------------|---------|----------------------|----------------------|--------------|
| Print     | ]ownload               |                   |               |         |                      |                      |              |
| 曱         | Document Number        | Document Name     |               | Docum   | ent Date             | Status               | Total Value  |
|           | 800000700              | Test              |               | 11/28/  | 20:10                | Rejected by Customer | 500.00 USD   |
|           | 800000698              | Tëst              |               | 11/28/  | 20:10                | Reported             | 8,000.00 USD |
|           | <u>8000000694</u>      | GR                |               | 11/24/; | 2010                 |                      | 1,200.00 USD |
|           | 800000692              | Test Confirmation |               | 11/23/  | 2010                 | Completion Reported  | 130.00 USD   |
|           | <u>800000690</u>       | test              |               | 11/23/. | 2010                 | Completion Reported  | 5.00 USD     |
| of Confin | mations                |                   |               |         |                      | Completion Reported  | 9.00 USD     |
| e Invoice |                        |                   |               |         |                      | n Process            | 20.00 USD    |
| Docum     | ent Number Document Na | me                | Document Date |         | Status               |                      |              |
| 80        | 00000715 Confirmation  | or Service        | 12/09/2010    | 4       | Accepted by Customer |                      |              |

## **Confirmation Statuses:**

• Rejected by Customer' – The confirmation you sent was rejected by the MJN Requester. Supplier should contact the MJN Requester as to the reason for the rejection and submit a new confirmation.

**Note:** If the total value of a supplier's confirmation exceeds the total PO limit then the confirmation will be automatically rejected by the system and also display as 'Rejected by Customer'. In this case, the supplier should view the total PO value (in the Print Preview) and submit a new confirmation for the correct value.

<sup>2</sup> 'Completion Reported' – The confirmation has been submitted by you, however, it is awaiting acceptance by the MJN Requester. <u>In this situation, please follow-up with the MJN Requester for completion since their acceptance of the confirmation is required before you can invoice</u>.

<sup>3</sup> 'In Process' – You started the confirmation process but have not yet submitted the confirmation.

<sup>4</sup> 'Accepted by Customer' – The confirmation you sent was accepted by the MJN Requester and you can proceed with submitting an invoice.

Note: A status of 'New' means that you have not yet started the confirmation process.

# Create Invoice – For PO with Confirmation in Accepted Status

Note: Transactions in Gold are performed by the MJN Requester in the appropriate MJN system(s). Transactions in **Blue** are performed by the supplier on the Portal.

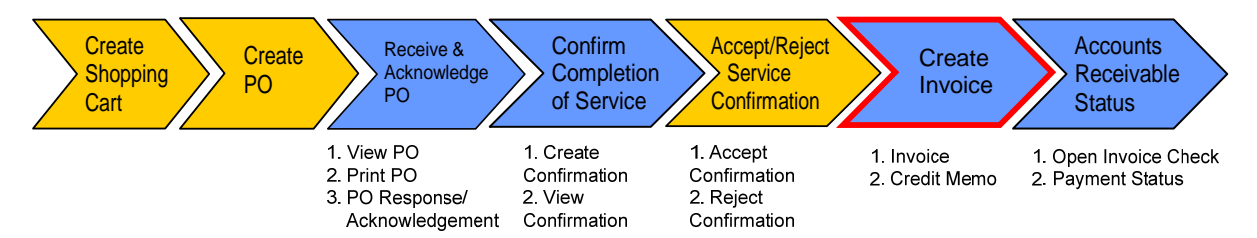

**IMPORTANT:** Portal suppliers must submit invoices through the portal. Hard-copy invoices will be

rejected.

- 1. Login to the Portal with your User Id and Password.
- 2. Click 'Purchase Order Collaboration' and then 'Supplier Self Services'. Click (2) for 'Create' under (1) 'All Invoices and Credit Memos' section.

| art Page |                                                                                                    |                                                    |                                                                            |
|----------|----------------------------------------------------------------------------------------------------|----------------------------------------------------|----------------------------------------------------------------------------|
|          | All Purchase Orders<br>New (156) and <u>Changed</u><br>In Process<br>Confirmed and <u>Partially Confirmed</u> | 1                                                  | All Confirmations<br>Accepted and Partially Accepted<br>Rejected<br>Create |
| -        | All ASNs<br>Create                                                                                            | Christ 23 2 14<br>andres 34 antras<br>Justeo 15 an | All Sched Agreemt Releases<br>New<br>In Process                            |
| A INT    | All Invoices and Credit Memos<br>Accepted and <u>Rejected</u><br>Create                                       |                                                    | All Goods Receipts<br>All Canceled Goods Receipts<br>All Return Deliveries |

3. A screen will appear asking you what transaction you want to create an invoice from. Select the

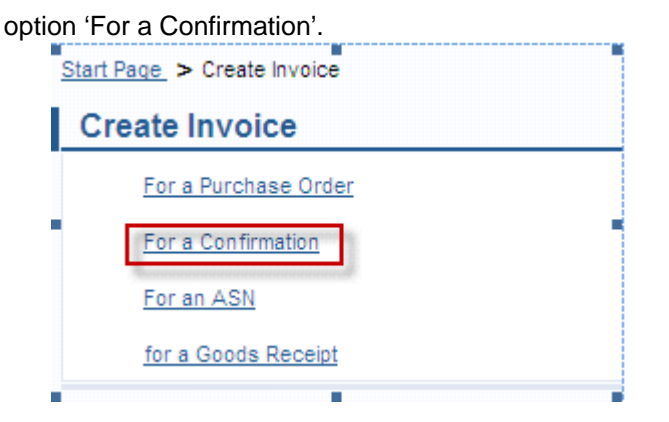

IMPORTANT: For Planned Service POs all Invoices should be created using the 'For a Confirmation' option ONLY. Please do not use the any other option as doing so will cause errors in processing and potentially delay payment.

4. Click on the 'Document Number' to open the desired confirmation for invoicing.

Start Page > Create Invoice > List of Confirmations

| List of Confirmations         | ;                                |                 |              |               |                                     |
|-------------------------------|----------------------------------|-----------------|--------------|---------------|-------------------------------------|
| Create Invoice                |                                  |                 |              |               |                                     |
| Document Number               | Document Na                      | ame             |              | Document Date | Status                              |
| 800000715                     | Confirmation                     | for Service     |              | 12/09/2010    | Acc <mark>epted</mark> by Customer  |
| Page 1 of 1                   | <u>.</u>                         |                 |              |               |                                     |
|                               |                                  |                 |              |               |                                     |
| 5. Click on 'Crea             | ate Invoice'                     |                 |              |               |                                     |
| Start Page > Create Invoice : | > <u>List of Confirmations</u> > | Display Confirm | nation       |               |                                     |
| Displav Confirmati            | on                               |                 |              |               |                                     |
| Create Invoice Copy           | Display Document Flow            | Print Downl     | oad          |               |                                     |
|                               |                                  |                 |              |               |                                     |
| Basic Data                    |                                  |                 |              |               |                                     |
| Confirmation                  | 800000715                        |                 |              |               |                                     |
| *Document Name                | Confirmation for 3               | Service         |              |               |                                     |
| Document Date                 | 12/09/2010                       |                 |              |               |                                     |
| Purchase Order No.            | 9000002139                       |                 |              |               |                                     |
| Service Agent Name            |                                  |                 |              |               |                                     |
| Service Location              |                                  |                 |              |               |                                     |
| Status                        | Accepted by Cus                  | tomer           |              |               |                                     |
| Item Overview                 |                                  |                 |              |               |                                     |
| Num                           | ber Status                       | Product         | Product Type | Line Type     | Description                         |
| ▼ 1                           | Accepted                         |                 |              |               | Service Item                        |
| L. <u>1.1</u>                 | Accepted                         |                 | Service      | Standard Line | Planned Services - Confirmation SUS |
| Page 1 of 1                   |                                  |                 |              |               |                                     |

# 6. The system will default the values from the service confirmation accepted by the MJN Requester. **Process Invoice**

| Send Hold Cancel                                                                  | Update Prices                                  | Print Down                                          | nload     |                 |               |                     |                 |            |           |
|-----------------------------------------------------------------------------------|------------------------------------------------|-----------------------------------------------------|-----------|-----------------|---------------|---------------------|-----------------|------------|-----------|
| Basic Data                                                                        |                                                |                                                     |           |                 |               |                     |                 |            |           |
| Invoice Status Description Document Date External Reference Unplanned Delivery Co | 90000<br>In Prod<br>test fo<br>21.01.<br>90000 | 00636<br>xess<br>r 9000001801<br>2011<br>01801<br>0 | .00 USD   | ]               |               |                     |                 |            |           |
| Products and Serv                                                                 | /ices                                          |                                                     |           |                 |               |                     |                 |            |           |
| Number Product Ty                                                                 | pe Product                                     | Description                                         | Quantity  | Unit of Measure | Net Value     | т                   | ax              | Purchase   | Order No. |
| <u>10</u>                                                                         |                                                | Service Item                                        | 1.000     | Activ.unit 🗸    | 100.00 USD    | US: U1 A/P Self Ass | essment Use Tax | 90000      | 01801     |
| Page 1 of                                                                         | 1 🛛                                            |                                                     |           |                 |               |                     |                 |            |           |
| Partner Information                                                               | on                                             |                                                     |           |                 |               |                     |                 |            |           |
| Partner                                                                           | Number                                         | Name                                                |           | Street          |               | House No.           | PostCode        | Location   | Telephone |
| Sold-to Party                                                                     | 156                                            | Mead Johnson                                        | Nutrition | 2400 West Lic   | yd Expressway | 2400                | 47721           | EVANSVILLE |           |
| Ship-To Address                                                                   | 156                                            | MJN MFG, Zee                                        | land, US  | 100 North Fair  | view Street   |                     | 49464           | ZEELAND    |           |

7. Enter your company's internal invoice number in the 'Invoice' field, and if desired, an invoice description in the 'Description' field.

**IMPORTANT:** The invoice number that you enter into the 'Invoice' field is carried forward as the 'Reference Number' in Accounts Receivable Manager. Entering a recognizable value in this field will assist you in viewing subsequent invoice and payment information.

| Process Invoice          |                                             |                 |            |                                      |                    |  |  |
|--------------------------|---------------------------------------------|-----------------|------------|--------------------------------------|--------------------|--|--|
| Send Hold Cancel Upd     | nd Hold Cancel Update Prices Print Download |                 |            |                                      |                    |  |  |
|                          |                                             |                 |            |                                      |                    |  |  |
| Basic Data               |                                             |                 |            |                                      |                    |  |  |
| Invo se                  | 12345                                       |                 |            |                                      |                    |  |  |
| Status                   | In Process                                  |                 |            |                                      |                    |  |  |
| Description              | Invoice for 9000001801                      |                 |            |                                      |                    |  |  |
| Document Date            | 21.01.2011                                  |                 |            |                                      |                    |  |  |
| External Reference       | 9000001801                                  |                 |            |                                      |                    |  |  |
| Unplanned Delivery Costs | 0.00 USD                                    |                 |            |                                      |                    |  |  |
|                          |                                             |                 |            |                                      |                    |  |  |
| Products and Services    | 5                                           |                 |            |                                      |                    |  |  |
| Number Product Type      | Product Description Quantity                | Unit of Measure | Net Value  | Tax                                  | Purchase Order No. |  |  |
| <u>10</u>                | Service Item 1.000                          | Activ.unit 🗸    | 100.00 USD | US: U1 A/P Self Assessment Use Tax 💌 | 900001801          |  |  |
| E Page 1 of 1            | I                                           |                 |            |                                      |                    |  |  |

- 8. Tax Processing: You can make one of two selections for tax when invoicing:
  - Use Tax Code I1 if tax is billed on the invoice
  - Use **Tax Code U1** if no tax is billed on the invoice

Note that the system will only support one tax code and rate per item.

The screen below provides the drop-down for where you can make the tax code selection, in addition to where you can enter the tax amount when using **Tax Code I1**. If you enter a tax amount click 'Update Prices' to refresh the screen.

| Product      | ts and Servi   | ces        |              |           |                 |             |              |                    |                  |            |             |
|--------------|----------------|------------|--------------|-----------|-----------------|-------------|--------------|--------------------|------------------|------------|-------------|
| Number       | Product Type   | e Product  | Description  | Quantity  | Unit of Measure | N           | et Value     |                    | Tay              | Burchas    | e Order No. |
| <u>10</u>    |                |            | Service Item | 1.000     | Activ.unit 🗸    |             | 50.00 USD    | US: U1 A/P Self As | sessment Use Tax | < 🕶 9 00   | 001801      |
|              | age 1 of 1     | YY         |              |           |                 |             |              |                    |                  |            |             |
| Dartnor      | Information    |            |              |           |                 |             |              |                    |                  |            |             |
| Parmer       | mormation      |            |              |           |                 |             |              |                    |                  |            |             |
| Partner      |                | Number     | Name         |           | Street          |             |              | House No.          | PostCode         | Location   | Telepho     |
| Sold-to Part | ty 1           | 156        | Mead Johnson | Nutrition | 2400 West LI    | oyd Expres  | sway         | 2400               | 47721            | EVANSVILLE |             |
| Ship-To Add  | dress 1        | 156        | MJN MFG, Zee | and, US   | 100 North Fai   | irview Stre | et           |                    | 49464            | ZEELAND    |             |
| Drice In     | formation      |            |              |           |                 |             |              |                    |                  |            |             |
| Flice III    | nonnation      |            |              |           |                 |             |              |                    |                  |            |             |
| Condition    |                |            |              |           |                 |             | Manual Input |                    |                  |            |             |
| Net Value    |                |            |              |           |                 | 50.00       | USD          |                    |                  |            |             |
| Unplanned    | Delivery Costs |            |              |           |                 | 0.00        | USD          | _                  |                  |            |             |
| US: U1 A/P   | Self Assessme  | nt Use Tax |              |           |                 | 0.00        | USD          |                    |                  |            |             |
| Gross Pric   | e .            |            |              |           |                 | 50.00       | USD          |                    |                  |            |             |

9. If you are a Canadian vendor submitting an invoice for MJN Canada Company, you must select the appropriate tax code using the drop-down and enter the tax amount for the invoice Net Value. Click 'Update Prices' to refresh the screen.

| Product       | ts and Servio  | ces       |              |          |                   |               |              |               |            |    |
|---------------|----------------|-----------|--------------|----------|-------------------|---------------|--------------|---------------|------------|----|
| Number        | Product Type   | e Product | Description  | Quantity | Unit of Measure   | Net Value     | _            | Тах           | Purcha     | as |
| <u>10</u>     |                |           | Service Item | 1.000    | Activ.unit ⊻      | 400.00 CAD    | C/ .: PH A/P | Sales Tax HST | 80         | 01 |
|               | age 1 of 1     |           |              |          |                   |               |              |               |            |    |
| Partner       | Information    | l.        |              |          |                   |               |              |               |            |    |
| Partner       |                | Number    | Name         |          | Street            |               | House No.    | PostCode      | Location   |    |
| Sold-to Party | y              | 500000047 | MJN Cana     | da       | Suite 900, 1959 U | pper Water St |              | B3J 3N2       | Halifax    |    |
| Ship-To Add   | iress          | 500000047 | MJN OFC,     | Kanata   | 900-535 Legget D  | rive          |              | K2K 3B8       | ROCKCLIFFE |    |
| Price In      | formation      |           |              |          |                   |               |              |               |            |    |
| Condition     |                |           |              |          |                   | Manual Input  |              |               |            |    |
| Net Value     |                |           |              |          | 400.00            | CAD           |              |               |            |    |
| Unplanned     | Delivery Costs |           |              |          | 0.00              | CAD           |              |               |            |    |
| CA: PH A/P    | Sales Tax HST  |           |              |          | 52.00             | :AD           |              |               |            |    |
| Gross Pric    | e              |           |              |          | 400.00            | CAD           |              |               |            |    |

10. With planned services it is rare that a supplier will have Unplanned Delivery Costs. In the event

they do exist, enter the amount and click 'Update Prices' to refresh the screen.

| Basic Data               |                        |
|--------------------------|------------------------|
| Invoice                  | 12345                  |
| Status                   | In Process             |
| Description              | Invoice for 9000001801 |
| Document Date            | 21.01.2011             |
| External Reference       | 9000001801             |
| Unplanned Delivery Costs |                        |
|                          |                        |
| Products and Services    |                        |
|                          |                        |

Page 18 of 25

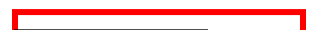

# 11. Click **Send** for the invoice to post in the system

**Caution:** Before sending the invoice, verify that the invoice Net Value is greater than zero. Posting invoices with a zero amount will cause rework as those invoices must be cancelled.

| Start Page >          | Create invoice >         | LIST OF CON | rirmations_ > <u>Disp</u> | lay Contirmat | <u>ion.</u> > Process invoice |            |                       |                 |                    |                    |
|-----------------------|--------------------------|-------------|---------------------------|---------------|-------------------------------|------------|-----------------------|-----------------|--------------------|--------------------|
| Proces                | s Invoice                |             |                           |               |                               |            |                       |                 |                    |                    |
| Send Ho               | id Cancel Upo            | late Prices | Print Downloa             | ad            |                               |            |                       |                 |                    |                    |
| Neuronautor           |                          |             |                           |               |                               |            |                       |                 |                    |                    |
| Basic Da              | ata                      |             |                           |               |                               |            |                       |                 |                    |                    |
| Invoice               |                          | 9000003     | 366                       |               |                               |            |                       |                 |                    |                    |
| Status                |                          | In Proces:  | s                         |               |                               |            |                       |                 |                    |                    |
| Descriptio            | n                        | Confirmat   | ion for Service           |               |                               |            |                       |                 |                    |                    |
| Document              | Date                     | 12/09/201   | 0                         |               |                               |            |                       |                 |                    |                    |
| External R            | External Reference       |             | 39                        |               |                               |            |                       |                 |                    |                    |
| Unplanned             | Unplanned Delivery Costs |             | 0.00                      | USD           |                               |            |                       |                 |                    |                    |
|                       |                          |             |                           |               |                               |            |                       |                 |                    |                    |
| Products and Services |                          |             |                           |               |                               |            |                       |                 |                    |                    |
| Number                | Product Type             | Product     | Description               | Quantity      | Unit of Measure               | Net Value  | Tax                   |                 | Purchase Order No. | Purchase Order Ite |
| <u>10</u>             |                          |             | Service Item              | 1.000         | Activ.unit 🕑                  | 100.00 USD | US: U1 A/P Self Asses | sment Use Tax 💌 | 9000002139         | 000000010          |
|                       | A Page 1 of 1 TY         |             |                           |               |                               |            |                       |                 |                    |                    |
|                       |                          |             |                           |               |                               |            |                       |                 |                    |                    |

- 12. The successful message will display indicating the invoice was successfully submitted.
- Success:Your changes have been adopted successfully

# Invoice status values – Brief description

*In Process:* This status is set automatically when an invoice is created. This status remains as long as the invoice is not sent by the supplier.

**Document Sent**: This status is set automatically when you choose Send. The invoice is sent to MJN A/P.

**Accepted by Customer**: A supplier can choose to set this status manually if MJN has accepted the invoice. This status is not reflected in the AP system nor set automatically on the Portal.

**Rejected by Customer**: A supplier can choose to set this status manually if MJN has rejected the invoice. This status is not reflected in the AP system nor set automatically on the Portal.

**Note:** In the case where an invoice must be resubmitted, the supplier must set the status on the original invoice to 'Rejected by Customer' in order to submit a new invoice for the same purchase order response or goods receipt. Please note that in exceptional situations MJN Accounts Payable may contact you to resubmit an invoice that fails to post.

**Payment Made:** A supplier can choose to set this status manually if MJN has initiated payment. This status is not reflected in the AP system nor set automatically on the Portal.

*Caution:* When a status is manually set it can not be changed back to the previous status. For example, it is absolutely necessary to verify that a posted invoice is 'Free for Payment' under the Accounts Receivable Manager tab before setting an invoice status to 'Accepted by Customer'.

# **Create Credit Memo**

Certain situations warrant the need to create a credit memo for an invoice, such as when an incorrect invoice amount was submitted and paid. Suppliers can create a credit memo against the original invoice.

**Note:** When a credit memo is submitted it will require a payment due to MJN from the supplier, unless that supplier has other invoices issued to MJN to offset the credit.

- 1. Login to the Portal and enter your User ID and Password.
- 2. Click 'Purchase Order Collaboration' and then 'Supplier Self Services'.
- 3. Click on 'All Invoices and Credit Memos'

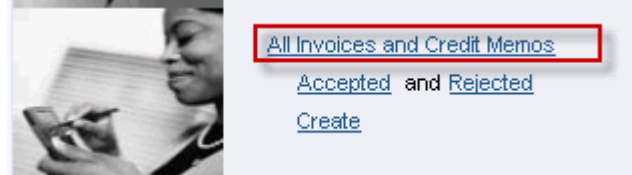

4. A list of the invoices is displayed. Click on the 'Document Number' that you require creating a credit memo for.

Start Page > List of Invoices

#### List of Invoices and Credit Memos Print Download 🚯 Type Document Number Document Name Document Date Status 11/30/2010 Invoice 9000000348 Monthly Payment for Nov Document Sent PO Invoice 9000000339 11/25/2010 Document Sent 900000329 PO 11/18/2010 Invoice Accepted by Customer Invoice 9000000328 PO 11/16/2010 Document Sent

#### 5. Click on 'Create Credit Memo'.

Start Page > List of Invoices > Display Invoice

#### Display Invoice Set Status Copy Create Credit Memo Display Document Flow Print Download Basic Data Invoice 9000000329 Status Accepted by Customer Payment Received 💌 Status (New) Description PO Document Date 11/18/2010 External Reference 9000001960 Unplanned Delivery Costs 0.00 USD Products and Services Number Product Type Product Description Quantity Net Value Tax Purchase Order No. <u>10</u> Material Duracell Copper Top™ 9 Volt Ba 10.000 Carton 1,000.00 USD US: U1 A/P Self Assessment Use Tax 9000001960 I of 1 I I Partner Information Partner Number Street PostCode Location Telephone Name House No Sold-to Party 5000000003 Mead Johnson Nutrition US 2400 West Llovd Expressway 47721 Evansville Ship-To Address 5000000003 100 North Fairview Street 49464 ZEELAND Price Information Condition Value Net Value 1.000.00 USD

 The system will copy all details from the original invoice and propose data for creating the credit memo. Please review all details, make necessary updates, and submit the credit memo by clicking on the 'Send' button.

| Start Page                         | Start Page > List of Invoices > Display Invoice > Edit Credit Memo |             |                 |                           |                            |                                 |       |              |                 |                  |       |           |          |   |
|------------------------------------|--------------------------------------------------------------------|-------------|-----------------|---------------------------|----------------------------|---------------------------------|-------|--------------|-----------------|------------------|-------|-----------|----------|---|
| Edit C                             | Edit Credit Memo                                                   |             |                 |                           |                            |                                 |       |              |                 |                  |       |           |          |   |
| Send H                             | fold Cancel                                                        | Update Pric | es Print Down   | load                      |                            |                                 |       |              |                 |                  |       |           |          | _ |
|                                    |                                                                    |             |                 |                           |                            |                                 |       |              |                 |                  |       |           |          |   |
| Basic D                            | )ata                                                               |             |                 |                           |                            |                                 |       |              |                 |                  |       |           |          |   |
| Credit Me                          | erno                                                               | 90000       | 000407          |                           |                            |                                 |       |              |                 |                  |       |           |          |   |
| Status                             |                                                                    | In Pro      | cess            |                           |                            |                                 |       |              |                 |                  |       |           |          |   |
| Descripti                          | on                                                                 | PO          |                 |                           |                            |                                 |       |              |                 |                  |       |           |          |   |
| Documer                            | nt Date                                                            | 01/27       | /2011           |                           |                            |                                 |       |              |                 |                  |       |           |          |   |
| External I                         | Reference                                                          | 90000       | 01960           |                           |                            |                                 |       |              |                 |                  |       |           |          |   |
| Unplanne                           | ed Delivery Costs                                                  | s           | 0.00            | USD                       |                            |                                 |       |              |                 |                  |       |           |          |   |
|                                    |                                                                    |             |                 |                           |                            |                                 |       |              |                 |                  |       |           |          |   |
| Produc                             | ts and Servi                                                       | ces         |                 |                           |                            |                                 |       |              |                 |                  |       |           |          |   |
| Number                             | Product Type                                                       | Product     | Description     |                           | Quantity                   | Unit of Measure Net Value Tax P |       | Purcha       | ise Order No.   | P                |       |           |          |   |
| <u>10</u>                          | Material                                                           |             | Duracell Copper | Top™ 9 '                  | 10.0                       | 00 Carton                       | ~     | 1,000.00 USD | US: U1 A/P Self | Assessment Use 1 | Tax 💌 | 900       | 00001960 |   |
| E F                                | Page 1 of 1                                                        | <b>X</b>    |                 |                           |                            |                                 |       |              |                 |                  |       |           |          |   |
| Partne                             | r Information                                                      | 1           |                 |                           |                            |                                 |       |              |                 |                  |       |           |          |   |
| Partner                            |                                                                    | Number      | Name            |                           | Stree                      | et                              |       | House No.    | PostCode        | Locatio          | n     | Telephone |          |   |
| Sold-to Parl                       | ty                                                                 | 500000000   | 3 Mead John:    | son Nutrition US          | 2400 West Lloyd Expressway |                                 |       |              | 47721           | Evansvil         | le    |           |          |   |
| Ship-To Ad                         | Ship-To Address 500000003 MJN MFG, Zeeland, US                     |             | Zeeland, US     | 100 North Fairview Street |                            |                                 | 49464 | ZEELAN       | D               |                  |       |           |          |   |
| Price I                            | Price Information                                                  |             |                 |                           |                            |                                 |       |              |                 |                  |       |           |          |   |
| Condition Manual Input             |                                                                    | ıt          |                 |                           |                            |                                 |       |              |                 |                  |       |           |          |   |
| Net Value                          | Net Value 1,00                                                     |             | 1,000.00 USD    |                           |                            |                                 |       |              |                 |                  |       |           |          |   |
| Unplanned Delivery Costs           |                                                                    |             | 0.00 USD        |                           |                            |                                 |       |              |                 |                  |       |           |          |   |
| US: U1 A/P Self Assessment Use Tax |                                                                    |             | 0.00 USD        |                           |                            |                                 |       |              |                 |                  |       |           |          |   |

7. The following message indicates that the credit memo is successfully created.

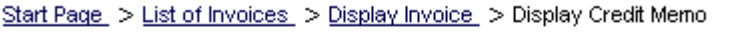

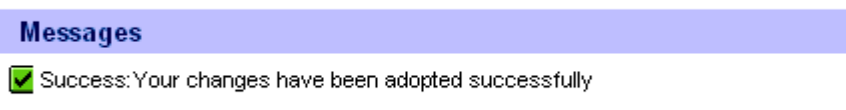

# **Document Search – General Reporting for Various Transactions**

The Supplier Portal provides the ability to search for various documents like Purchase Orders, Confirmations, Invoices or Credit memos, and Goods Receipts based on various criteria. This provides a simple and flexible way to search for documents with the ability to download data.

- 1. Login to the Portal with your User ID and Password.
- 2. Click 'Purchase Order Collaboration' and then 'Supplier Self Services'.
- 3. Click on 'Document Search'.

| Home Supplier Portal Adminst                                                                                                    | ration Delegated User Admir                                                                                                    | nistration Purchase Order Collaboration                                                 | Accounts Receival |
|----------------------------------------------------------------------------------------------------|----------------------------------------------------------------------------------------------------|-----------------------------------------------------------------------------------------|-------------------|
| Home Supplier Portal Adminst<br>Supplier Self Services<br>Detailed Navigation<br>• Document Collaboration Cockpit<br>• Document Search<br>• □ Administration<br>• □ Messages | Find<br>Find<br>Document Search<br>Type<br>Timeframe<br>Created After<br>Status<br>Document Number<br>Document Name<br>Partner Number | Nistration     Purchase Order Collaboration     Shipping Notif.     All     All     All | Accounts Receival |
|                                                                                                    | Partner Number                                                                                                    |                                                                                         | ×                 |

a. Click the drop-down for 'Type' to display the type of document being searched.
Note: While other options may display, the MJN transactions are: Purchase order, Confirmation, Invoice or Credit Memo, and Goods Receipt. If you select a different transaction type the search will result in no output.

|  | r ing           |                                               |  |  |  |  |  |  |
|--|-----------------|-----------------------------------------------|--|--|--|--|--|--|
|  | Document Search |                                               |  |  |  |  |  |  |
|  | Туре            | Shipping Notif.                               |  |  |  |  |  |  |
|  | Timeframe       | Shipping Notif.<br>Invoice or Credit Memo     |  |  |  |  |  |  |
|  | Created After   | Purchase Order<br>SA Releases                 |  |  |  |  |  |  |
|  | Status          | Confirmation<br>Goods Receipt                 |  |  |  |  |  |  |
|  | Document Number | Goods Receipt Cancellation<br>Return Delivery |  |  |  |  |  |  |

b. Click on 'Timeframe' to restrict the search for a specific timeframe.

| Document Search |                           |
|-----------------|---------------------------|
| Туре            | Shipping Notif.           |
| Timeframe       | AI                        |
| Created After   | All<br>Today              |
| Status          | Last 7 Days<br>Last Month |
| Document Number | Last 12 Months            |
| Document Name   |                           |

- c. Optionally you can enter a specific date using the 'Created After' field to display all documents created after a specific date.
- d. Optionally you can search for a specific document using the 'Document Number' field.
- 4. Select the 'Find' pushbutton to display the search results.

#### Find > List of Purchase Orders

| List  | List of Purchase Orders |               |               |                  |  |  |  |  |
|-------|-------------------------|---------------|---------------|------------------|--|--|--|--|
| Print | Print Download          |               |               |                  |  |  |  |  |
| ₽     | Document Number         | Document Name | Document Date | Status           |  |  |  |  |
|       | <u>5000001246</u>       | PO            | 01/27/2011    | Partly Confirmed |  |  |  |  |
|       | <u>5000001245</u>       | PO            | 01/21/2011    | New              |  |  |  |  |
|       | <u>5000001244</u>       | PO            | 01/21/2011    | Confirmed        |  |  |  |  |
|       | <u>5000001243</u>       | PO            | 01/21/2011    | New              |  |  |  |  |
|       | <u>5000001231</u>       | PO            | 01/19/2011    | Rejected         |  |  |  |  |
|       | <u>5000001230</u>       | PO            | 01/18/2011    | Confirmed        |  |  |  |  |

 Select the 'Document Selection' icon and choose 'Select All' in the list to highlight the rows to be selected. Click on the 'Download' pushbutton to download the document data. Note: A '.csv' and '.xml' file will download for each of the documents selected.

| Find > List of Purchase Orders |                         |            |  |  |  |  |
|--------------------------------|-------------------------|------------|--|--|--|--|
| List                           | List of Purchase Orders |            |  |  |  |  |
| Print                          | Download                |            |  |  |  |  |
| B                              | Document Number         | Document N |  |  |  |  |
|                                | <u>5000001246</u>       | PO         |  |  |  |  |
|                                | <u>5000001245</u>       | PO         |  |  |  |  |

 Depending on the Internet Browser version and the local user settings for downloading files, the screen below may appear different. The example below is from Firefox browser version 3.2. Click on the 'OK' pushbutton to save the zip file to your local directory.

| Opening susdoc.zip 🛛 🔀                                             |
|--------------------------------------------------------------------|
| You have chosen to open                                            |
| i susdoc.zip                                                       |
| which is a: zip File<br>from: https://msrmq1cs01.net.mjn.com:44030 |
| What should Firefox do with this file?                             |
| O Open with Browse                                                 |
|                                                                    |
| Do this <u>a</u> utomatically for files like this from now on.     |
|                                                                    |
| OK Cancel                                                          |

7. In this case the file is downloaded to the default download directory that you have setup in Firefox.

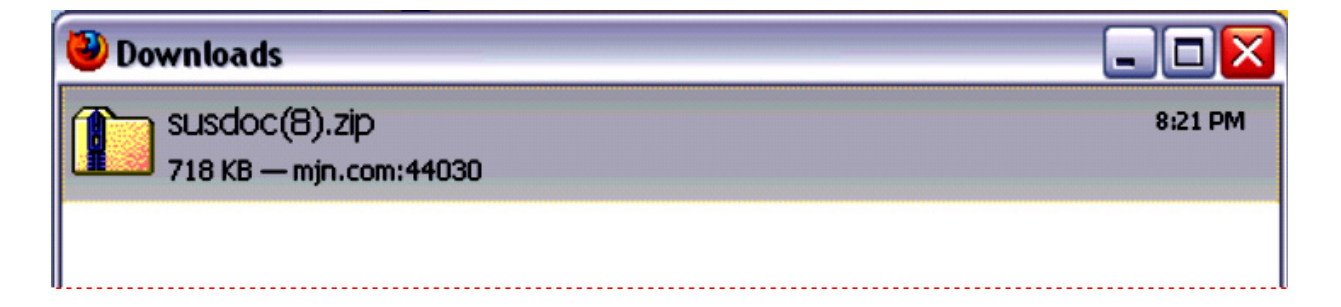

## END-OF-DOCUMENT